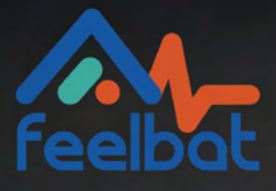

# Manual del Botón Sigfox

Prueba del Nivel de Recepción de la Red

## Introducción

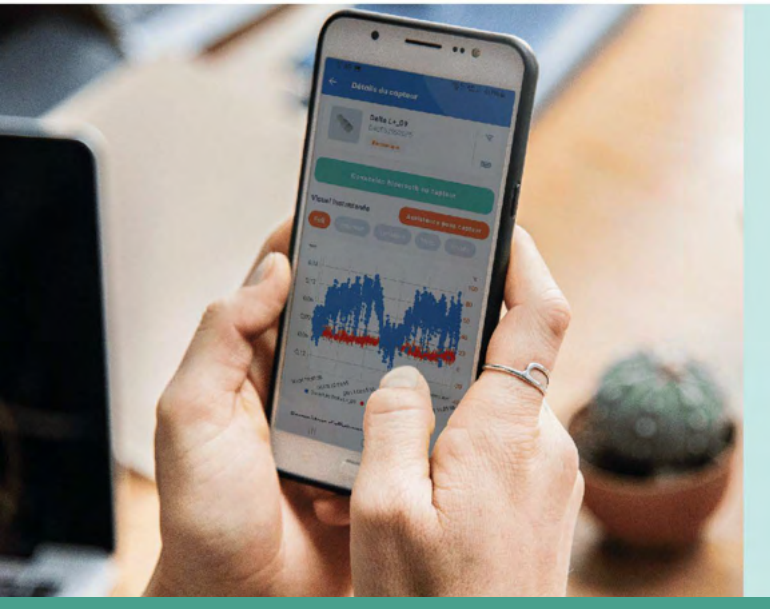

#### Cómo garantizar una correcta transmisión de datos

Este documento te guiará en la configuración y uso de tu botón probador de red.

Realizar esta prueba de red se recomienda encarecidamente antes de instalar sensores conectados con un token Linkfeel para garantizar la transmisión automática de las mediciones enviadas por el sensor.

A través de una aplicación móvil para Android, el botón probador te proporcionará acceso a los niveles de recepción de la red Sigfox, donde sea necesario medirlos.

Si encuentras un problema, contáctanos en: SAV@feelbat.fr (Revisa tu carpeta de spam si es necesario)

#### Para probar la red de radio Sigfox, necesitas:

Envía un correo a sav@feelbat.fr con la siguiente información para registrar el probador en nuestra base de datos y asignar un token Linkfeel (sin él, el probador será inutilizable):

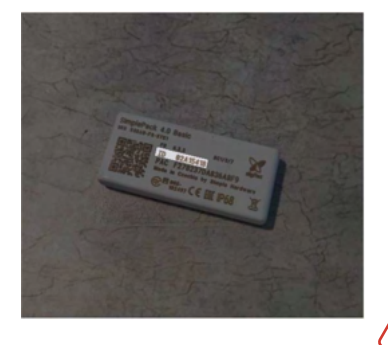

Usuario (Nombre/Apellido/Empresa) Dirección de la empresa Fecha de compra del botón probador Número de pedido Número de ID del probador (ubicado en la parte trasera del dispositivo) Número PAC ubicado debajo del ID

Al realizar la compra, el probador de red se vende con una suscripción Linkfeel. Después del primer año, la renovación de la suscripción mediante la compra de un token Linkfeel es obligatoria para garantizar el uso correcto del probador de red.

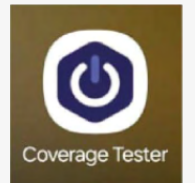

https://play.google.com/store/apps/details?id=com.ioconnect.coverage.tester

#### Términos de uso:

Un probador de red adquirido a FEELBAT (después del 02/05/2024 o antes del 02/05/2024 bajo la renovación anual de la suscripción Sigfox).

Un teléfono o tablet Android para acceder a la aplicación.

Descarga la aplicación Coverage Tester, disponible aquí copiando el enlace en tu SMS/correo o accediendo directamente desde tu dispositivo Android.

## Instalación

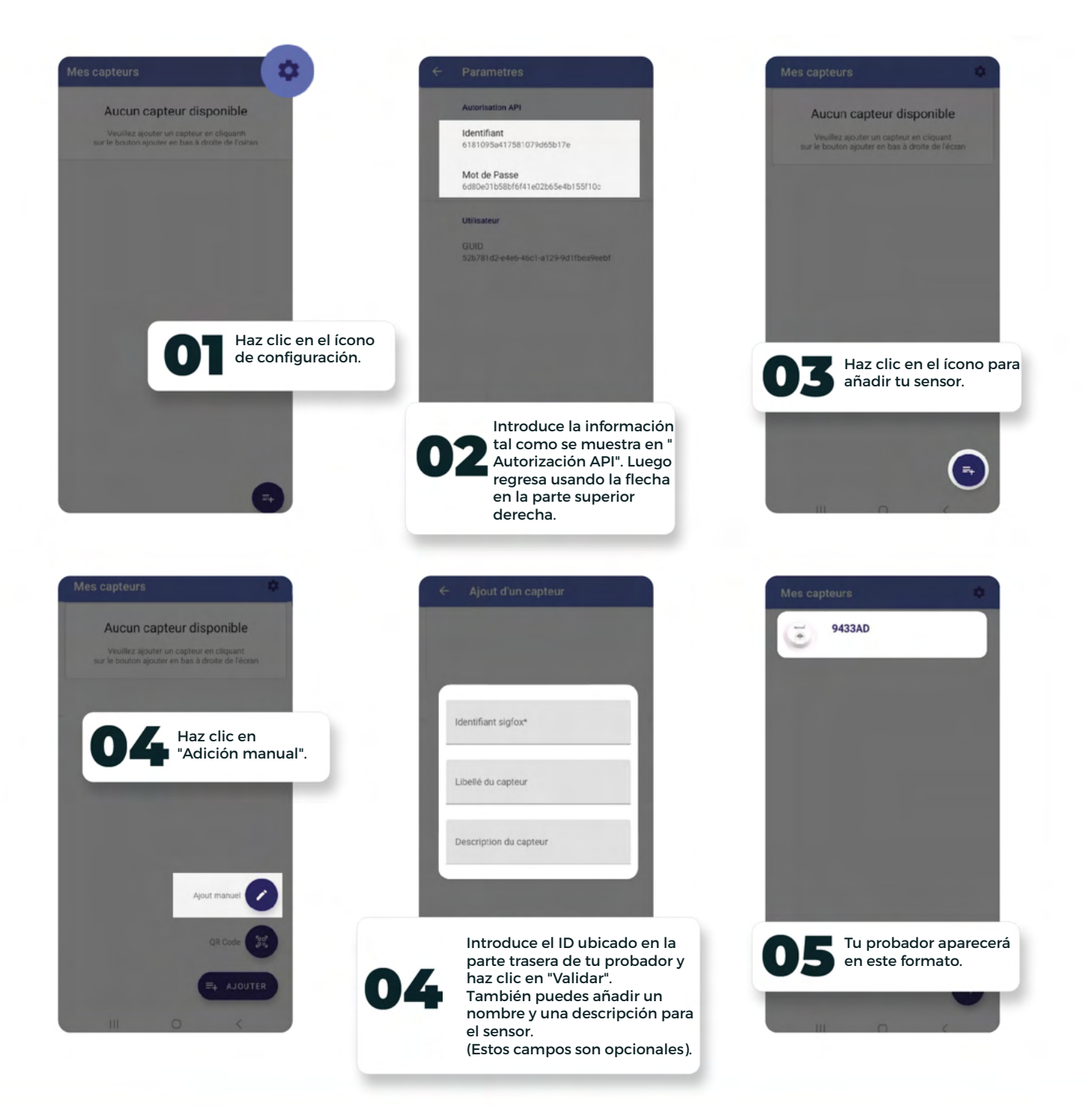

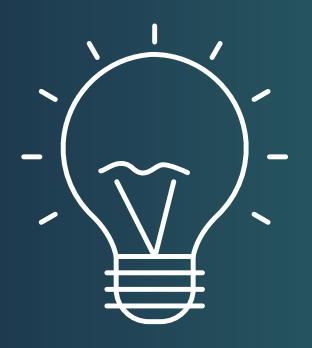

#### Consejo

También puedes elegir la opción de código QR. Para añadir tu sensor, simplemente escanea el código QR ubicado en la parte trasera de tu probador.

Esta aplicación puede ser utilizada en varios teléfonos Android con el mismo número de ID. Sin embargo, cada vez que un usuario pruebe la red, todos los usuarios con la misma aplicación móvil y el mismo ID registrado recibirán la notificación de red (ver pasos siguientes).

## Análisis de red

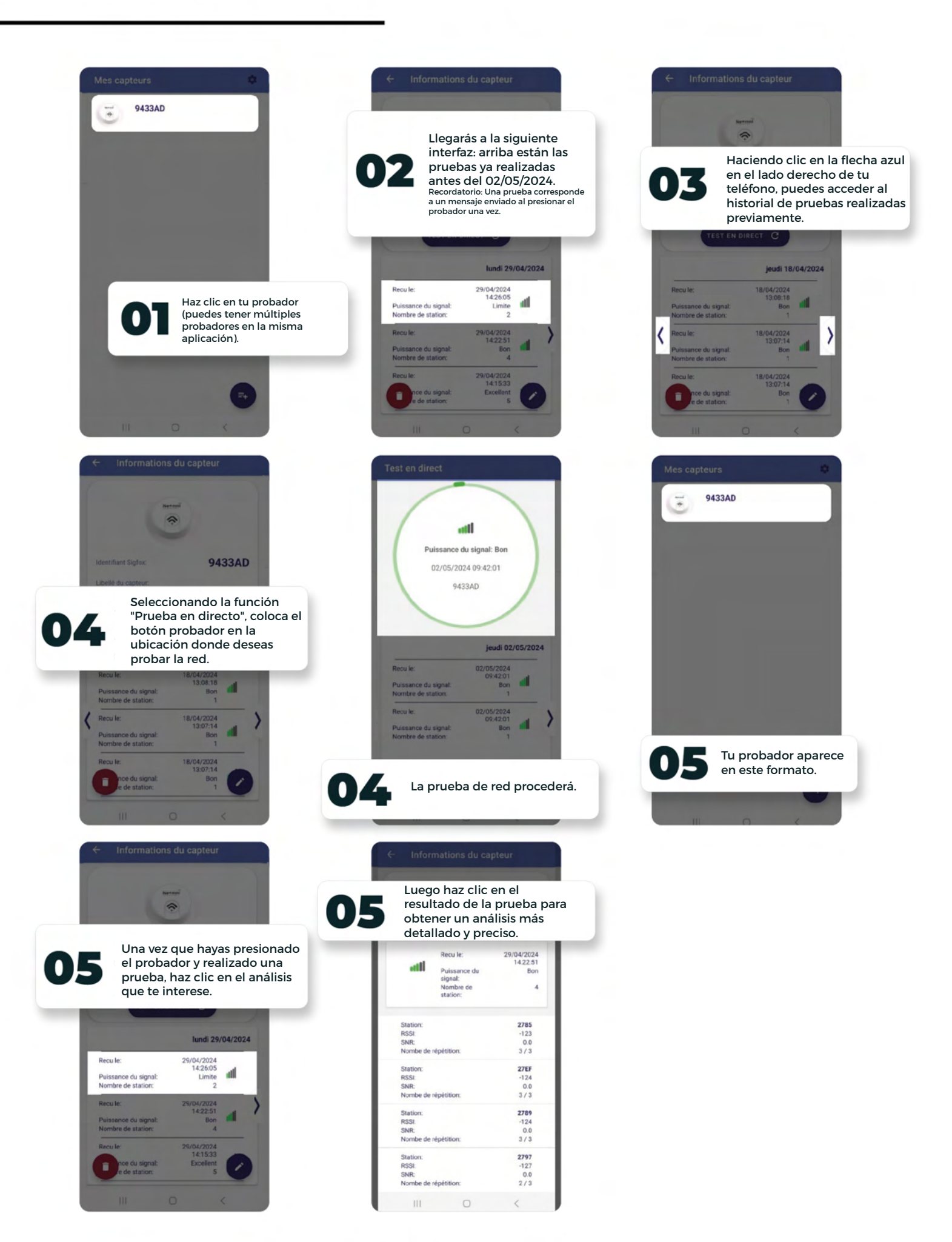

# Información útil

| Valor RSSI                 | Redundancia del<br>receptor | Indicador | Interpretación                                                     |
|----------------------------|-----------------------------|-----------|--------------------------------------------------------------------|
| -122 dBm < RSSI            | 3                           | Excelente |                                                                    |
| -135 dBm < RSSI ≤ -122 dBm | 3                           | Bueno     |                                                                    |
| -122 dBm < RSSI            | 1 o 2                       | Bueno     |                                                                    |
| -135 dBm < RSSI ≤ -122 dBm | 1 o 2                       | Promedio  | Planifica un repetidor Sigfox<br>(Sujeto a análisis in situ).      |
| RSSI ≤ -135dBm             | 1 o 2                       | Limitado  | Planifica una microestación<br>Sigfox (Sujeto a análisis in situ). |

La interpretación proporcionada por FEELBAT está diseñada para ayudarte a analizar la señal en el sitio y refinar tu proyecto de instrumentación.

En el lugar, es responsabilidad del usuario mapear el área para obtener una visión general de las futuras zonas de instrumentación.

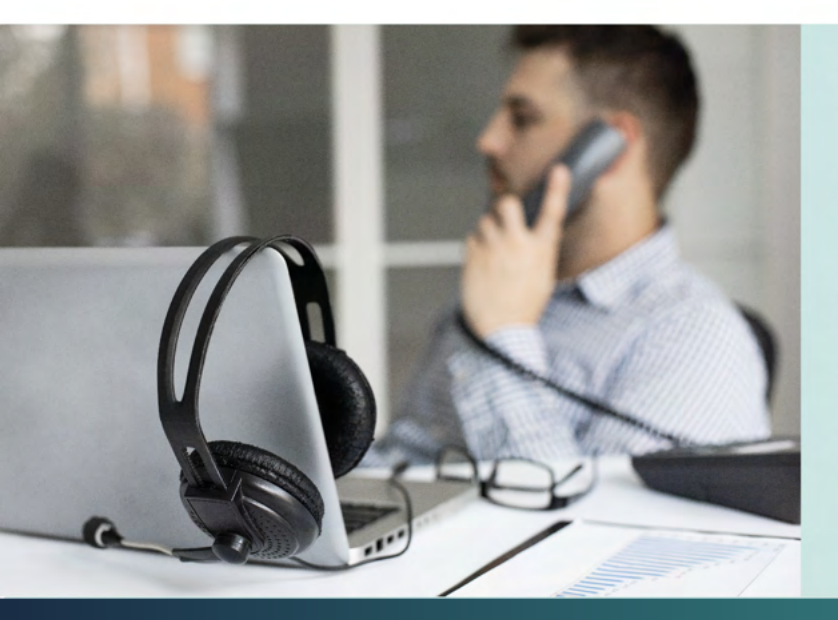

Para asistencia, contacta al soporte técnico de FEELBAT

#### 04 123 800 90

**Opción 1:** Servicio Comercial Para información sobre productos comerciales o el progreso de pedidos.

**Opción 2:** Servicio Técnico Si tienes preguntas o encuentras dificultades durante una intervención en el sitio.

**Opción 3:** Servicio Administrativo y Financiero Para temas relacionados con pagos y gestión general.

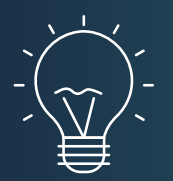

### Consejo

Usar el repetidor te permite retransmitir cuando tienes una red de radio media/buena/excelente y tu sensor está posicionado en condiciones específicas (por ejemplo, un sótano, detrás de una pared gruesa, etc.).

Cuando no hay red y deseas gestionar datos de forma remota, se requiere una microestación conectada a la fuente de alimentación y equipada con un dongle + llave 4G M2M.

## Análisis de la prueba

| ← Informations du capteur             |                                                                                                    |                                                                                                    |                                                                                                    |
|---------------------------------------|----------------------------------------------------------------------------------------------------|----------------------------------------------------------------------------------------------------|----------------------------------------------------------------------------------------------------|
|                                       | (Contraction of the second second sec |                                                                                                    | Prueba realizada el: 29/04/2024                                                                                                    |
| att                                   | Recu le:<br>Puissance du<br>signal:<br>Nombre de<br>station:                                                                                                    | 29/04/2024<br>14:22:51<br>Bon<br>4                                                                                                    | Intensidad de la señal: Buena (intensidac<br>de señal Sigfox).                                                                                                    |
| Station:<br>RSSI:<br>SNR:<br>Nombe de | répétition:                                                                                                    | <b>2785</b><br>-123<br>0.0<br>3 / 3                                                                                                    | Número de estaciones: Número de<br>antenas transmisoras de Sigfox = 4.                                                                                                    |
| Station:<br>RSSI:<br>SNR:<br>Nombe de | répétition:                                                                                                    | 27EF<br>-124<br>0.0<br>3 / 3                                                                                                    |                                                                                                    |
| Station:<br>RSSI:<br>SNR:<br>Nombe de | répétition:                                                                                                    | 2789<br>-124<br>0.0<br>3 / 3                                                                                                    |                                                                                                    |
| Station:<br>RSSI:<br>SNR:<br>Nombe de | répétition:                                                                                                    | <b>2797</b><br>-127<br>0.0<br>2 / 3                                                                                                    |                                                                                                    |
|                                       | ← Inform                                                                                                    | <ul> <li>← Informations du ca</li> <li>✓ Informations du ca</li> <li>✓ Informations du ca</li></ul> | <ul> <li>✔ Informations du capteur</li> <li>✔ Informations du capteur</li> <li>♥ Informations du capteur</li> <li>♥ Informations du capteur</li> <li>♥ In</li></ul> |

Análisis de la prueba

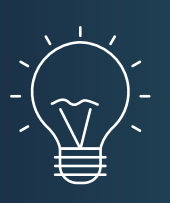

### Consejo

Nota: Cuanto más débil sea el valor de RSSI, menos repeticiones serán necesarias, lo que indica una mejor calidad de transmisión Sigfox.

Si no recibes mensajes después de varias pulsaciones, significa que te encuentras en una zona fuera de la cobertura de la red Sigfox.

## Análisis de la prueba

| ← Informations du capteur             |                                                                                                    |                                                                                                    |                                                                                                    |
|---------------------------------------|----------------------------------------------------------------------------------------------------|----------------------------------------------------------------------------------------------------|----------------------------------------------------------------------------------------------------|
|                                       | (Contraction of the second second sec |                                                                                                    | Prueba realizada el: 29/04/2024                                                                                                    |
| att                                   | Recu le:<br>Puissance du<br>signal:<br>Nombre de<br>station:                                                                                                    | 29/04/2024<br>14:22:51<br>Bon<br>4                                                                                                    | Intensidad de la señal: Buena (intensidac<br>de señal Sigfox).                                                                                                    |
| Station:<br>RSSI:<br>SNR:<br>Nombe de | répétition:                                                                                                    | <b>2785</b><br>-123<br>0.0<br>3 / 3                                                                                                    | Número de estaciones: Número de<br>antenas transmisoras de Sigfox = 4.                                                                                                    |
| Station:<br>RSSI:<br>SNR:<br>Nombe de | répétition:                                                                                                    | 27EF<br>-124<br>0.0<br>3 / 3                                                                                                    |                                                                                                    |
| Station:<br>RSSI:<br>SNR:<br>Nombe de | répétition:                                                                                                    | 2789<br>-124<br>0.0<br>3 / 3                                                                                                    |                                                                                                    |
| Station:<br>RSSI:<br>SNR:<br>Nombe de | répétition:                                                                                                    | <b>2797</b><br>-127<br>0.0<br>2 / 3                                                                                                    |                                                                                                    |
|                                       | ← Inform                                                                                                    | <ul> <li>← Informations du ca</li> <li>✓ Informations du ca</li> <li>✓ Informations du ca</li></ul> | <ul> <li>✔ Informations du capteur</li> <li>✔ Informations du capteur</li> <li>♥ Informations du capteur</li> <li>♥ Informations du capteur</li> <li>♥ In</li></ul> |

Análisis de la prueba

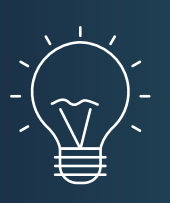

### Consejo

Nota: Cuanto más débil sea el valor de RSSI, menos repeticiones serán necesarias, lo que indica una mejor calidad de transmisión Sigfox.

Si no recibes mensajes después de varias pulsaciones, significa que te encuentras en una zona fuera de la cobertura de la red Sigfox.

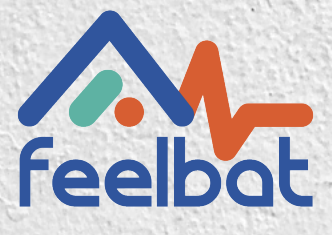

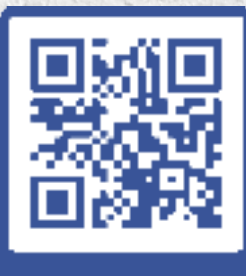

boutique en ligne

### Si tienes una grieta tienes FEELBAT

### Descubre nuestros tutoriales en video

Mira los videos de ayuda

© info@feelbat.fr 04 123 800 90

4 rue Louis Breguet JACOU 34830 FRANCE Siège social 20 rue Maxime Riviere 97490 SAINT-DENIS

 $\bigcirc$ 

www.feelbat.fr in f 🖸